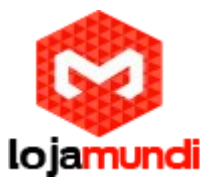

# Configurando WSS8 Realtone 4FXO com GXP1625

Olá galera! Hoje iremos entronca um realtone WSS8 ao GXP1625, antes de começarmos, irei fala um pouco sobre eles.

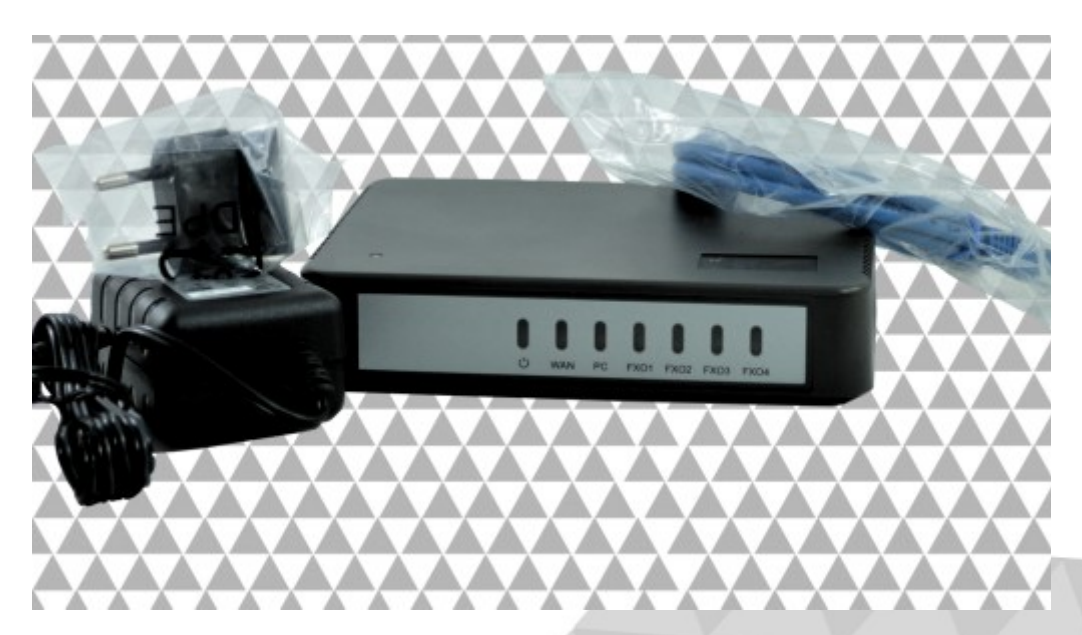

### **Realtone WSS8**

WSS8 <u>Realtone</u> é ideal para que médias e grandes empresas desfrutem dos benefícios de comunicações <u>VoIP</u> Asterisk preservando os telefones analógicos e os sistemas tradicionais PBX.

O WSS8 Realtone é um produto de alta qualidade e segurança. O <u>gateway</u> VoIP WSS8 Realtone apresenta a melhor relação custobenefício do mercado. A linha completa de equipamentos atende desde soluções para pequenas e médias empresas até grandes aplicações de IP PBX, IP Centrex e muitos outros serviços.

O WSS8 Realtone suportando os protocolos <u>SIP</u> e MGCP, é o gateway ideal para todas as aplicações de VoIP e IP PBX.

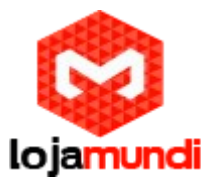

# **Grandstream GXP1625**

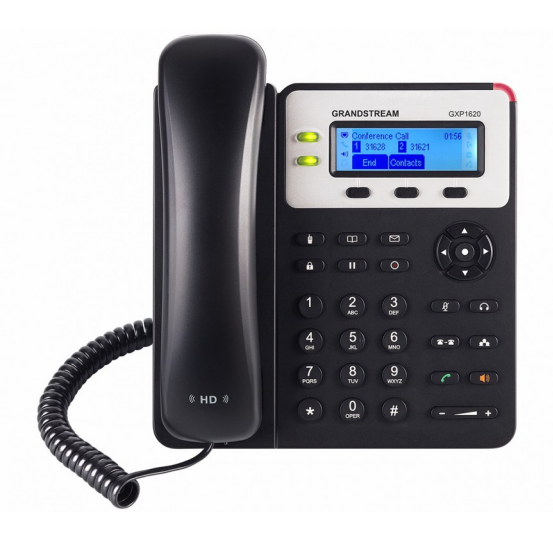

O <u>GXP1620/1625</u> é o telefone IP padrão da Grandstream. Esse modelo baseado em Linux inclui 2 linhas, 3 teclas com programação XML, áudio em HD e conferência de 3 vias. A tela LCD de 132x48 proporciona uma exibição clara para facilitar a visualização. Tanto o GXP1620 quanto o GXP1625 têm duas portas de rede de 10/100Mbps e o GXP1625 inclui PoE integrado. Com recursos adicionais, como o suporte a vários idiomas, suporte a EHS (Electronic Hook Switch) para fones Plantronics e a chamada em espera, o GXP1625 é telefone IP de alta qualidade, fácil de usar e confiável.

## Iniciando configuração

Agora vamos inicializar a configuração, primeiro vamos acessa o realtone, esse equipamento tem duas formas de acesso. Na primeira forma, você conecta um das pontas do cabo de rede na porta <u>Wan</u> do equipamento, e a outra no Switch de internet, e ele irá adquirir um IP DHCP da sua rede, para descobrir o esse IP, você terá que ir no seu servido DHCP ou utilize o <u>IP Scanner</u>, e localize pelo <u>MAC Address.</u> Agora na segunda forma de acesso, conecte uma das pontas do cabo de rede na porta <u>PC</u> do equipamento, e a outra no seu computador, e dessa forma ele adquirirá um IP padrão, que é "192.168.2.218", então no seu computador coloque a faixa de IP "192.168.2.X". Após acessa o equipamento, entre com a senha "voip".

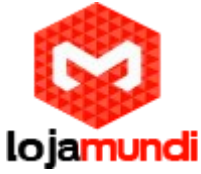

| voir Galeway |
|--------------|
|              |
|              |
| Login        |
|              |
|              |
|              |
|              |
|              |
|              |

Agora vá em  $\rightarrow$  **Basic**  $\rightarrow$  **Network**, na opção **Setup** selecione "Static IP (Fixed)", e sete um IP estático no equipamento.

| Basic Trunk<br>Status <i>Network</i> VLAN : | Routing Advanced System SIP MGCP FolP Setup IP address                       | Call Status L<br>Static IP (Fixed)                                                                   | Logs Tools                                            | _                                    |  |
|---------------------------------------------|------------------------------------------------------------------------------|----------------------------------------------------------------------------------------------------|-------------------------------------------------------|--------------------------------------|--|
|                                             | Setup<br>IP address                                                          | Static IP (Fixed)                                                                                    |                                                       |                                      |  |
|                                             | Subnet mask<br>Default gateway<br>Primary DNS server<br>Secondary DNS server | 192       198         255       255         192       168         192       168         Save       - |                                                       |                                      |  |
|                                             |                                                                              |                                                                                                    |                                                       |                                      |  |
| <b>Loja</b><br>Cond. Mansé                  | <b>mundi - Cl</b><br>www.le<br>ŏes Entre La                                  | NPJ: 17.<br>ojamun<br>agos – E                                                                       | <b>.869.444</b> /(<br><b>di.com.br</b><br>tapa 01 – ( | 0 <b>001-60</b><br>Conj 01 – LT 28 – |  |

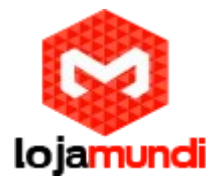

Após seta o IP estático, vá em $\rightarrow$  Basic  $\rightarrow$  SIP e no "Registrar server" coloque; "localhost:5060".

| Welcome admin                                |                                                                 | Info   Reboot   Logout |
|----------------------------------------------|-----------------------------------------------------------------|------------------------|
| Basic Trunk Routing Adv                      | anced Call Status Logs Tools                                    |                        |
| Status Network VLAN System <u>SIP</u> MGCP F |                                                                 |                        |
|                                              |                                                                 |                        |
| Local signaling port                         | 5060 (Range: 1 - 9999, Default: 5060)                           | <u>^</u>               |
| Increments of port number                    | 5 🔻 🕜                                                           |                        |
| Registrar server                             |                                                                 |                        |
| Proxy server                                 | localhost:5060 e.g. 168.33.134.51:5000 or www.sipproxy.com:5000 |                        |
| Subdomain name                               |                                                                 |                        |
| Registrar mode                               | Per line T                                                      |                        |
| User name                                    |                                                                 |                        |
| Registrar password                           |                                                                 |                        |
| Registration expiration                      | 600 s                                                           |                        |
| High availability                            |                                                                 |                        |
| Mode                                         | Primary Standby                                                 |                        |
| Backun SIP nrovy                             |                                                                 |                        |
| Easter on provy                              |                                                                 | •                      |
|                                              | Save                                                            |                        |
|                                              |                                                                 |                        |

Em → **Trunk** → **Trunk** você configura a porta que você vai utilizar.

Trunk ID: selecione a porta. Registration: marque está opção. Password: crie uma senha para configurar no GXP1625. Inbound handle: selecione "Blinding".

| Basic Trunk                         | Routing Advanced                   | Call Status L          | ogs Tools             |  |
|-------------------------------------|------------------------------------|------------------------|-----------------------|--|
| Phone number <u>T<b>runk</b></u> Ba |                                    |                        |                       |  |
|                                     |                                    |                        | 4                     |  |
|                                     | Trunk ID                           | FXO-1 *                | $\langle \square$     |  |
|                                     | Phone number                       | 8000                   |                       |  |
|                                     | Display name                       |                        |                       |  |
|                                     | Local SIP port                     |                        |                       |  |
|                                     | Registration                       |                        |                       |  |
|                                     | Password                           |                        |                       |  |
|                                     | Inbound handle                     | Binding                | . ~                   |  |
|                                     | Number                             |                        |                       |  |
|                                     | RFC6913                            |                        |                       |  |
|                                     | Registration subscription          |                        |                       |  |
|                                     | Polarity reversed signal detection | Caller ID detection    | Outgoing call barring |  |
|                                     | 🕑 Echo cancellation                | 🔲 Connect signal delay | Permanent recording   |  |
|                                     |                                    | Save                   | $\sim$                |  |
|                                     |                                    | Save                   |                       |  |

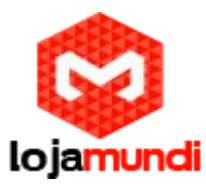

 $\rightarrow$  **Routing**  $\rightarrow$  **Digit map**  $\rightarrow$ , deixe tudo em branco e salve.

Depois entre em  $\rightarrow$  **Routing**  $\rightarrow$  **Routing teble**  $\rightarrow$ , na lacuna coloque a seguinte rota de entrada e saída:

IP "coloque o IP do GXP1625" ROUTE FXO 1 (ex: IP 192.168.1.20 ROUTE FXO 1)

**FXO 8000 ROUTE IP "coloque o IP do GXP1625":5060** (ex: FXO 8000 ROUTE IP 192.168.1.20:5060)

| Welcome admin |                                  |          | Info   Reboot   Logout |    |
|---------------|----------------------------------|----------|------------------------|----|
| Basic Trunk   | Routing Advanced Call Status Log | is Tools |                        |    |
| Digit map     | Routing table IP table           |          |                        |    |
|               |                                  |          | 0                      |    |
|               |                                  |          |                        |    |
|               |                                  |          |                        |    |
|               |                                  |          |                        |    |
|               |                                  |          |                        |    |
|               |                                  |          |                        |    |
|               |                                  |          |                        |    |
|               |                                  |          |                        |    |
|               |                                  |          |                        |    |
|               | Save Refresh                     |          |                        |    |
|               |                                  |          |                        |    |
|               |                                  |          |                        |    |
|               |                                  |          |                        |    |
|               |                                  |          |                        |    |
|               |                                  |          |                        | 11 |

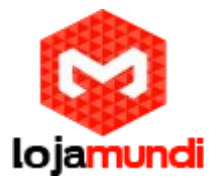

finalizamos a configuração do realtone, agora iremos configurar o GXP1625. Para acessa o telefone IP, basta visualizar no display do equipamento o IP DHCP adquirido, e entre com o usuário e senha "admin".

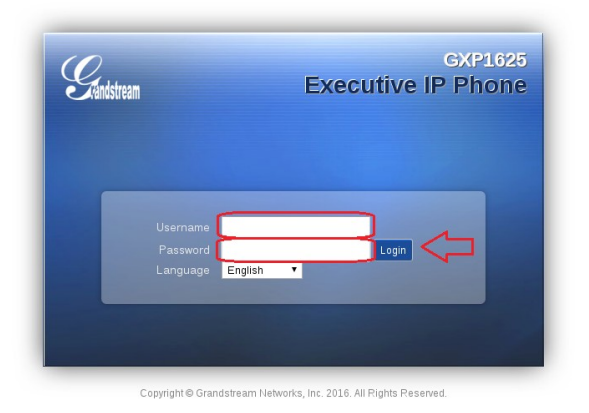

#### Vá em → Accounts → Account X → General Settings → .

Account Name: nome a conta, que será configurada. SIP Server: coloque o IP do realtone.

**SIP User ID:**coloque a SIP que foi setada na porta do realtone. **Authenticate ID:** coloque a SIP que foi setada na porta do realtone. **Authenticate Password:**coloque a senha que foi setada na porta do realtone.

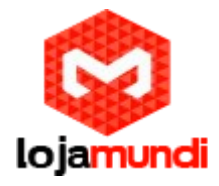

| 0.                              |                |                  |         |                 |           |                 |
|---------------------------------|----------------|------------------|---------|-----------------|-----------|-----------------|
| Tandstream                      | Status Acco    | unts Settings    | Network | Maintenance     | Phonebook |                 |
|                                 |                |                  |         |                 |           | Version 1.0.2.4 |
| Accounts                        | General Setti  | ngs              |         |                 |           |                 |
| Account 1 —<br>General Settings | Accou          | nt Active 🔍 No 🖲 | Yes     |                 |           |                 |
| Network Settings                | Accou          | nt Name          |         |                 |           |                 |
| SIP Settings 👍                  | SI             | P Server         |         |                 |           |                 |
| Call Settings                   | Secondary SI   | P Server         |         |                 |           |                 |
| Account 2 +                     | Backup Outbour | na Proxy         |         |                 |           |                 |
|                                 | SIF            | Y User ID        |         | $\triangleleft$ |           |                 |
|                                 | Authen         | ticate ID        |         |                 |           |                 |
|                                 | Authenticate P | assword          |         |                 |           |                 |
|                                 | Maine Ma       | Name             |         |                 |           |                 |
|                                 | voice ma       |                  |         |                 |           |                 |

Em  $\rightarrow$  Accounts  $\rightarrow$  Account X  $\rightarrow$  SIP Settings  $\rightarrow$  Basic Settings  $\rightarrow$ , na opção "SIP Registration" selecione "yes".

| Grandstream GXP1625 |                  |                            |                |                | Admin        | Logout   Reboot   Factory Res | et English      |
|---------------------|------------------|----------------------------|----------------|----------------|--------------|-------------------------------|-----------------|
| Grandstream         | Status           | Accounts                   | Settings       | Network        | Maintenance  | Phonebook                     |                 |
| ~                   |                  |                            |                |                |              |                               | Version 1.0.2.4 |
| Accounts            | Basic Set        | tings                      |                |                |              |                               |                 |
| Account 1 -         |                  |                            |                |                |              |                               |                 |
| General Settings    |                  | TEL UR                     | ti 💿 Disabl    | ed 🔍 User=phor | ne 🔍 Enabled |                               |                 |
| Network Settings    |                  | IP Registratio             | n ONO®         | Yes            |              |                               |                 |
| Basic Settings      | Unregi           | ster on Reboo              | nt ⊛ No ⊖      | All 🔍 Instance |              |                               |                 |
| Advanced Features   | Regi             | ster Expiratio             | n 60           |                |              |                               |                 |
| Session Timer       | Reregister bef   | ore Expiratio              | n 0            |                |              |                               |                 |
| Security Settings   | Enable OPTIO     | NS Keep Aliv               | e 🖲 No 🔍       | Yes            |              |                               |                 |
| Call Settings       | OPTIONS Keep     | Alive Interva              | d 30           |                |              |                               |                 |
| Account 2 +         | OPTIONS Keep     | Alive Max Los              | st 3           |                |              |                               |                 |
|                     |                  | Local SIP Po               | nt 5060        |                |              |                               |                 |
|                     | SIP Registration | n Failure Retr<br>Wait Tim | <b>y</b> 20    |                |              |                               |                 |
|                     | s                | SIP T1 Timeou              | nt 0.5 sec     | •              |              |                               |                 |
|                     | S                | SIP T2 Timeou              | nt 4 sec ▼     | ]              |              |                               |                 |
|                     |                  | SIP Transno                | at in a line ( |                | <b></b>      |                               |                 |

Após todos esses procedimentos, os seus equipamentos já estão configurados. Então até o próximo tutorial galera!